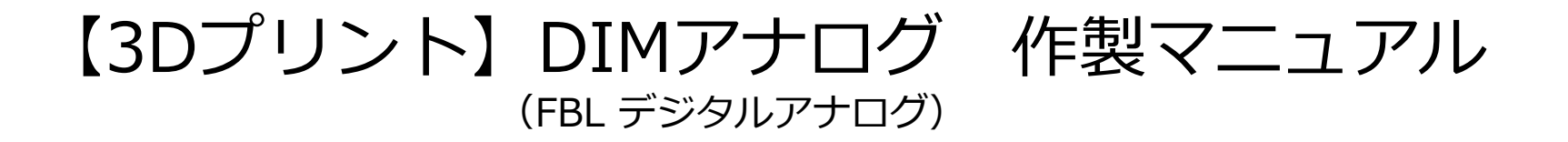

DIMアナログ

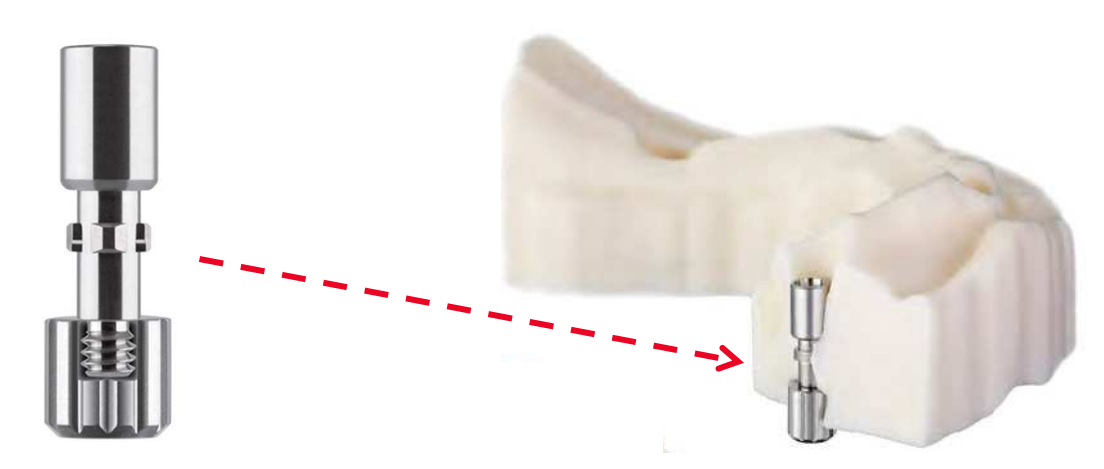

バージョンの違い等により、各パラメーターの表現やレイアウト、アイコンなどが異なる場合がございます。予めご了承ください。 本マニュアルは、インハウスで3Dプリンターを使用し、DIMアナログを使用した設計/製作するためのマニュアルです。

# 3Dプリンター用DIMアナログを使用するための条件

- ✓ 3Shapeのデンタルシステムが使用できること
- ✓ デンタルシステムのアドオンであるアバットメントデザイナー及び
  モデルビルダーが使用できること
- ✓ デンタルシステムに最新のDIMアナログライブラリーが
  インポートされていること

※上記条件が一つでも欠けてしまうと、製作することができないのでご注意ください

本マニュアルは、3Shapeのスキャナーにてスキャニングされたデジタルスキャンデータを使った場合のフローになります。 3Shape以外のスキャナーで取得されたデジタルスキャンデータの場合は手順が異なります。

本マニュアルは、3Dプリンター用DIMアナログを使用し、模型製作する手順にフォーカスしております。 DIMアナログを含まない支台歯模型などの作製方法については、モデルビルダーのヘルプをご参照ください。 DIMアナログ使用 模型製作の概要

DIMアナログを使用した模型製作は、必ずアバットメントをデザインしてから、模型デザイン行います。

#### ※<u>アバットメントデザイナーとモデルビルダーが必須</u>

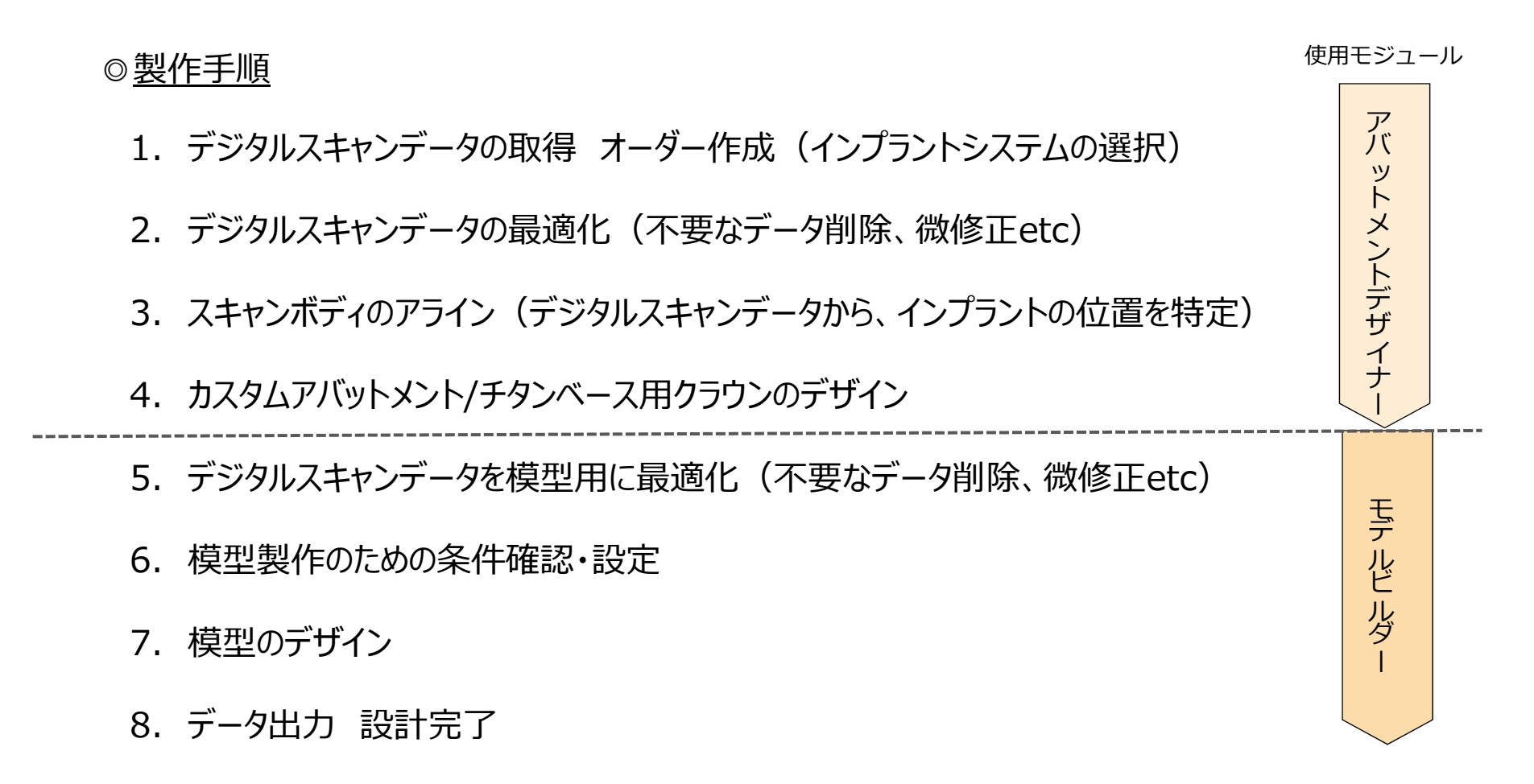

#### デンタルシステムのTRIOS Inboxタブから、該当するデジタルスキャンデータを探し、 右クリック⇒承諾 を選択します。 自動で注文タブにオーダーファイルが生成され、以下のような画面が表示されます。

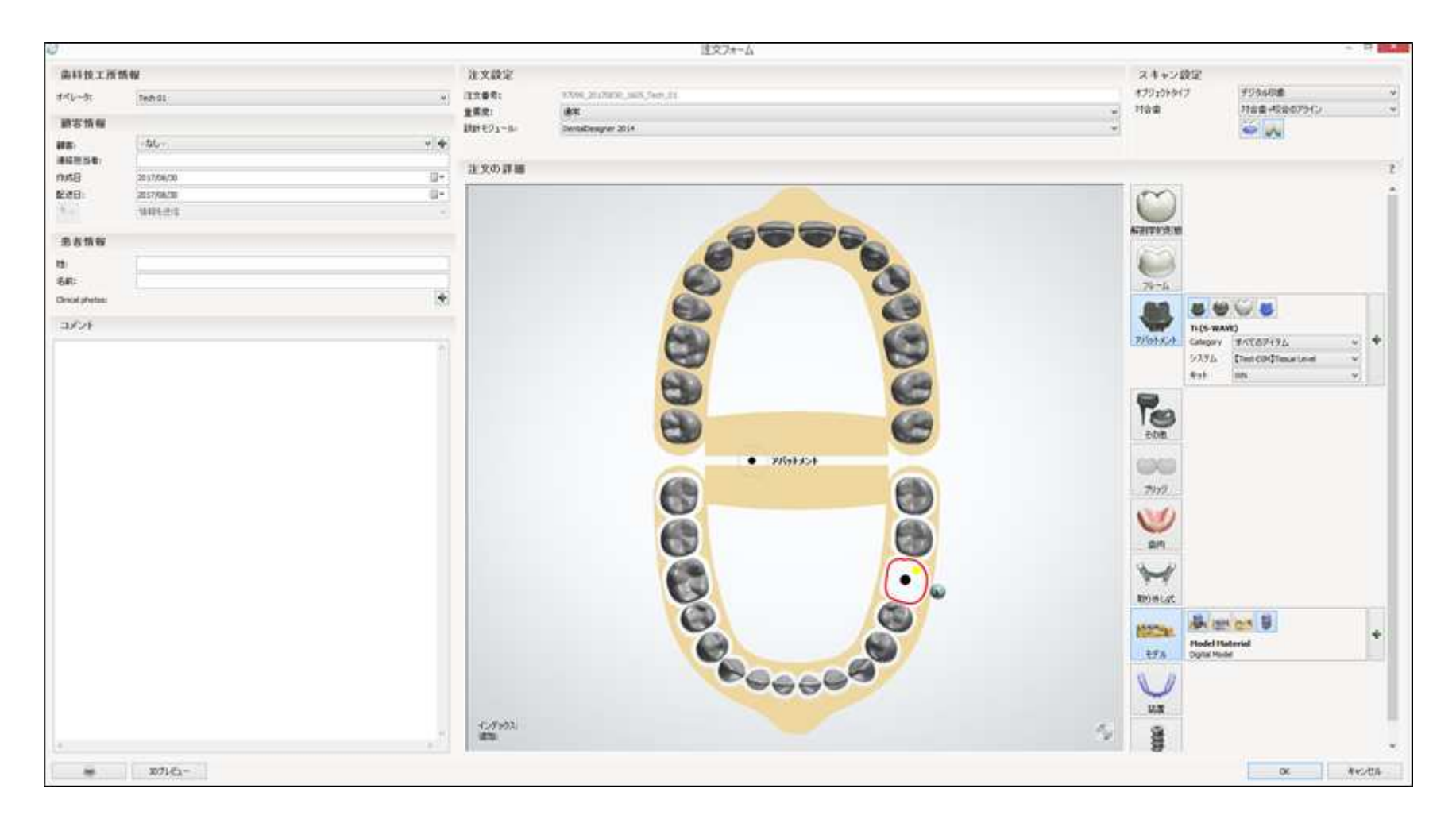

#### スキャン設定 オブジェクトタイプ:「デジタル印象」 対合歯:「対合歯+咬合のアライン」 が選択されていることを確認します。

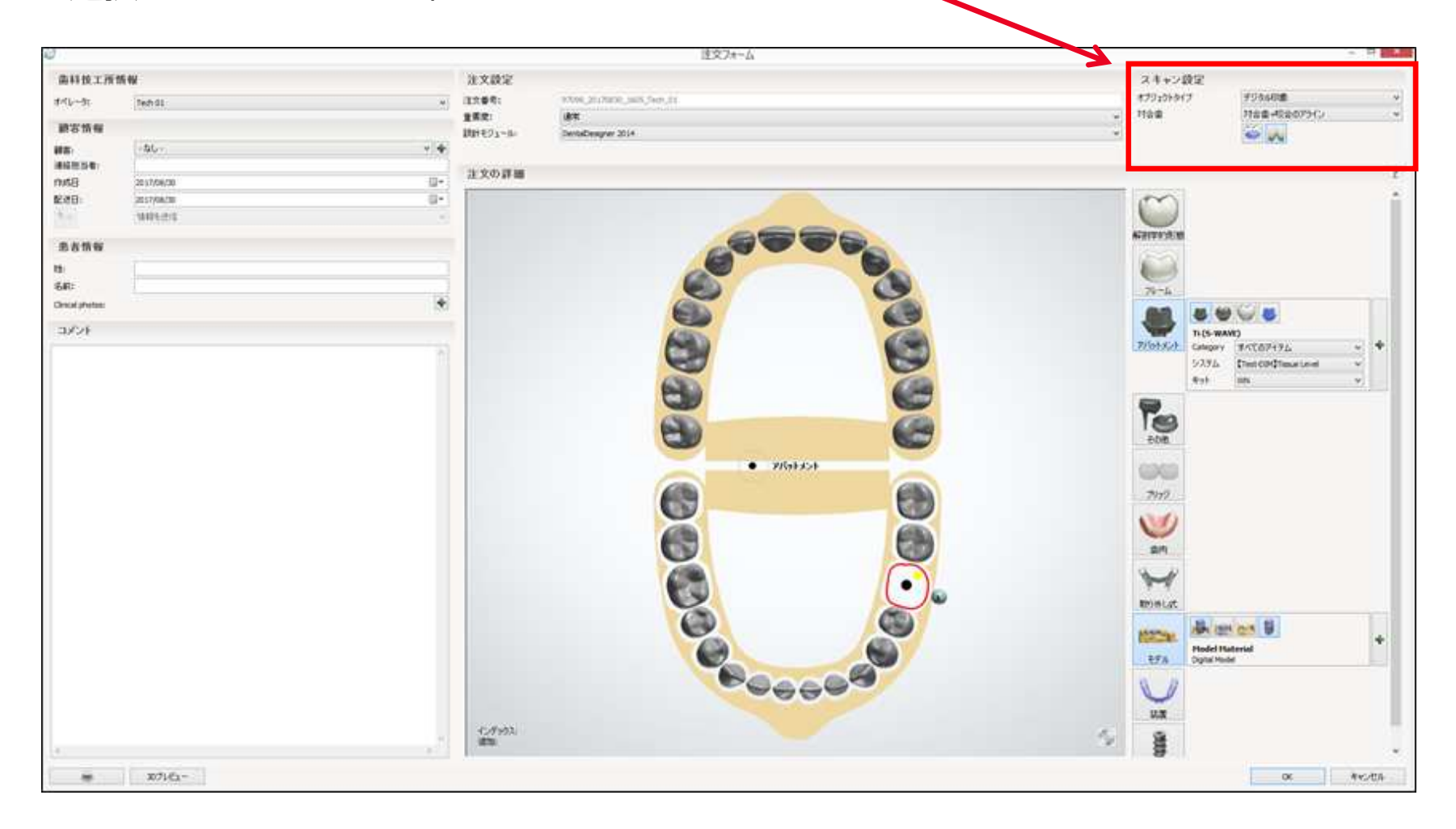

左下のコメント欄や技工指示書を参照し、アバットメントで正しいアバットメントの種類 を選択します。

※下図のコメントは空欄です。

※モデルの各アイコンは、支台歯模型を作製する際の条件設定です。

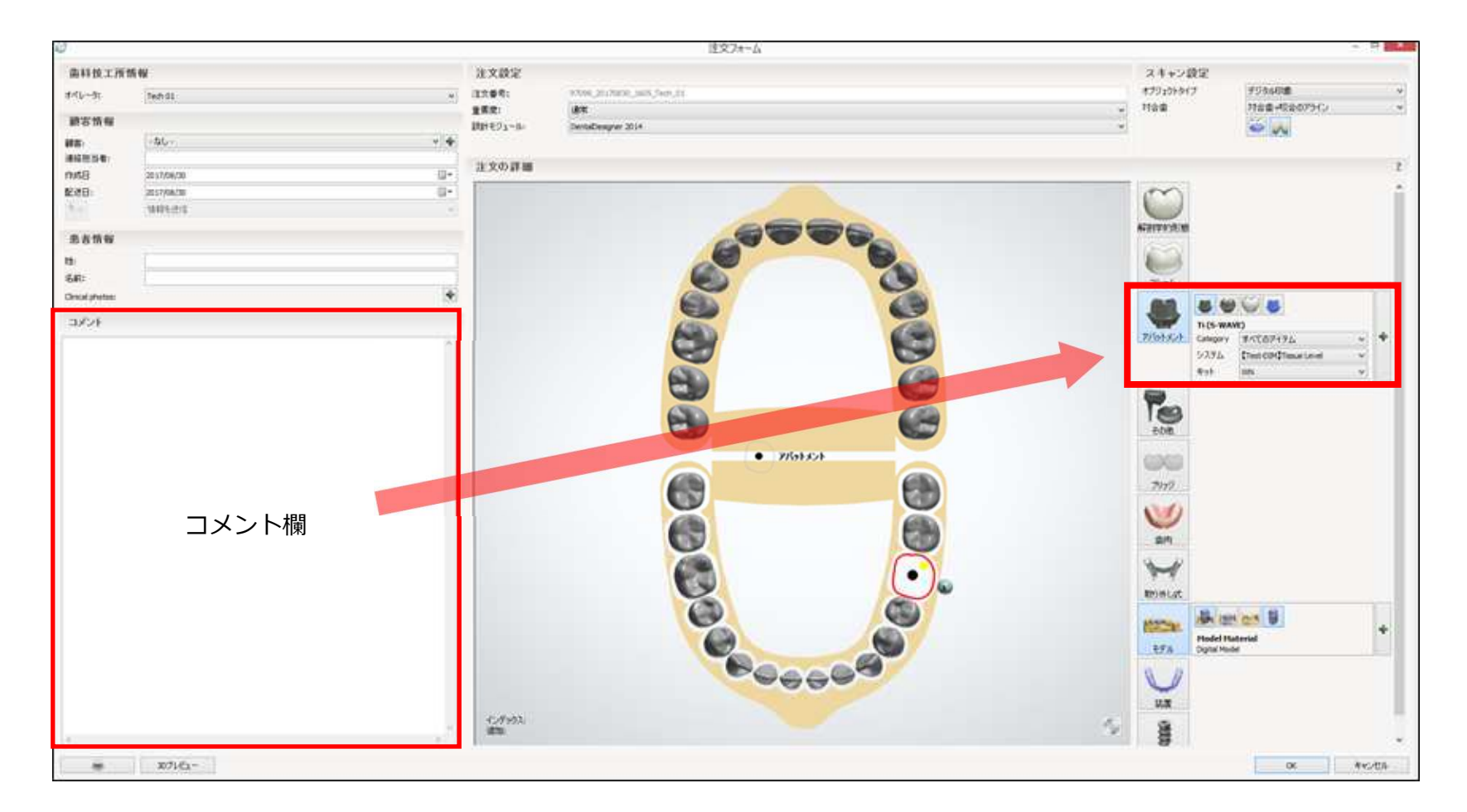

#### モデルボタン:初期値のままで問題ありません。

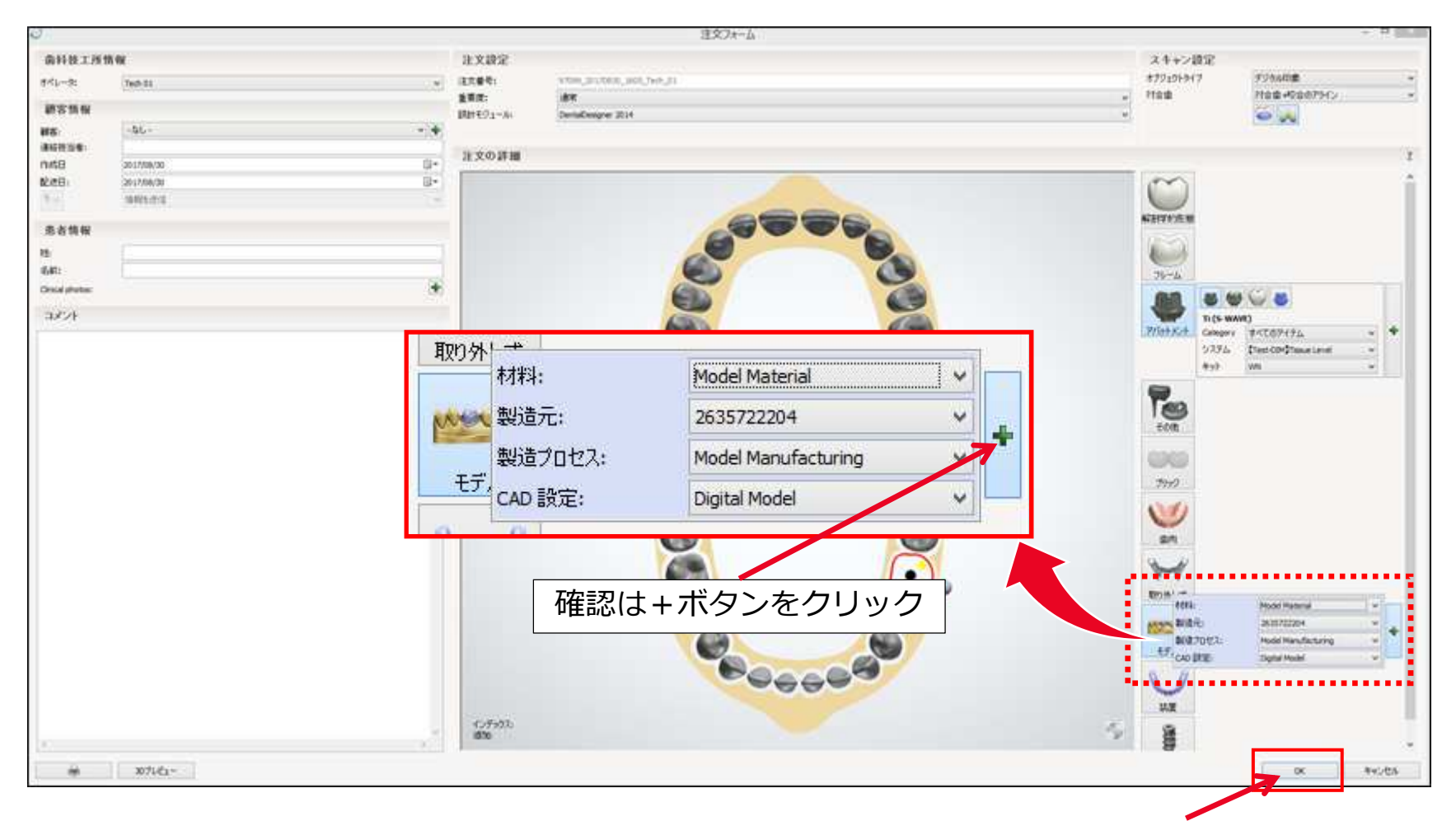

アバットメントの種類・モデル製作の指示を入力後OKボタンをクリックします。

### 準備 下顎のトリミング

下顎のデジタルスキャンデータの余計な部分をトリミングします。 下図のようにノイズが多く、トリミングラインが複雑な場合は、 ラインをクリアして手動で設定して下さい。

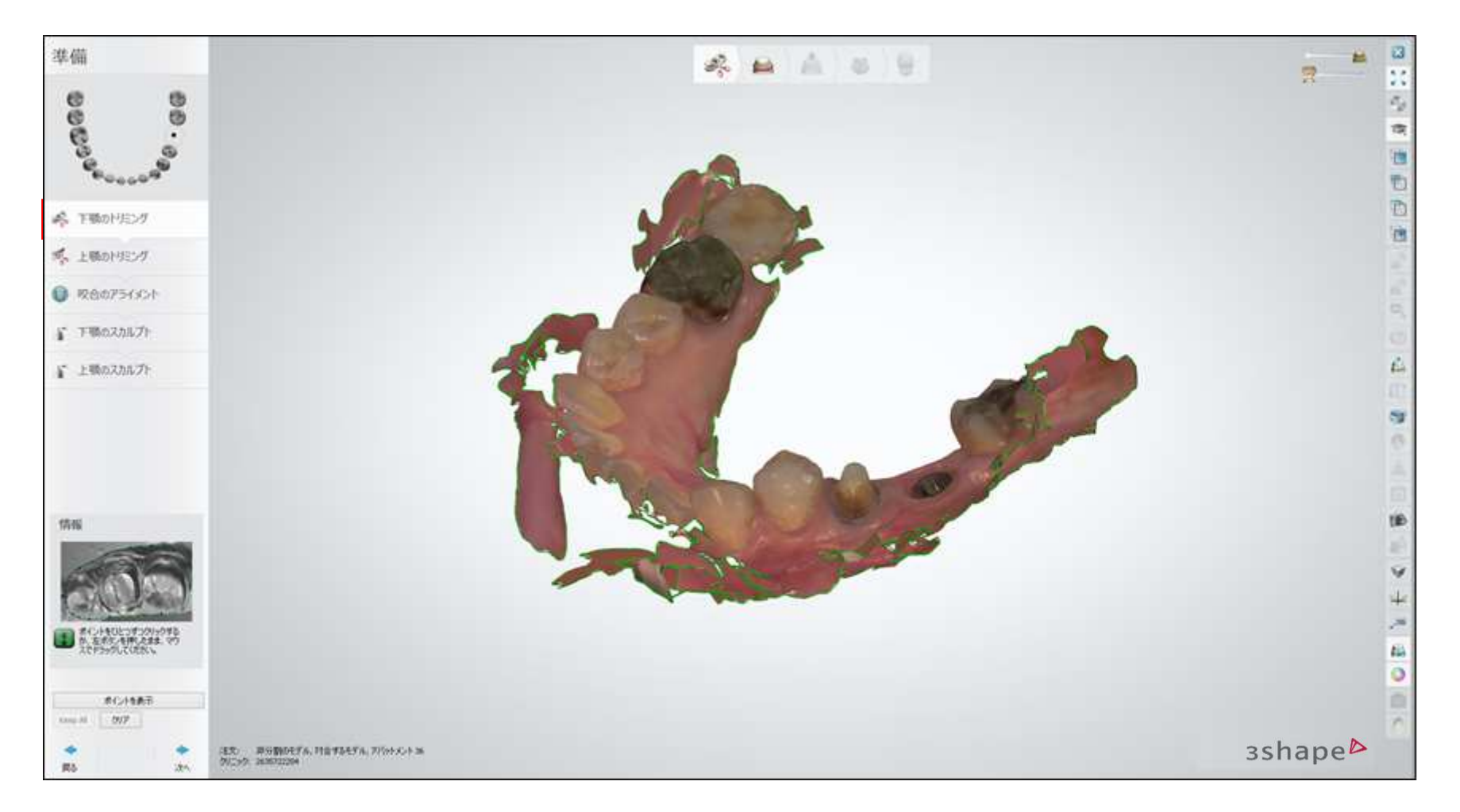

#### 必要な部分を左クリックでポイントして囲います。

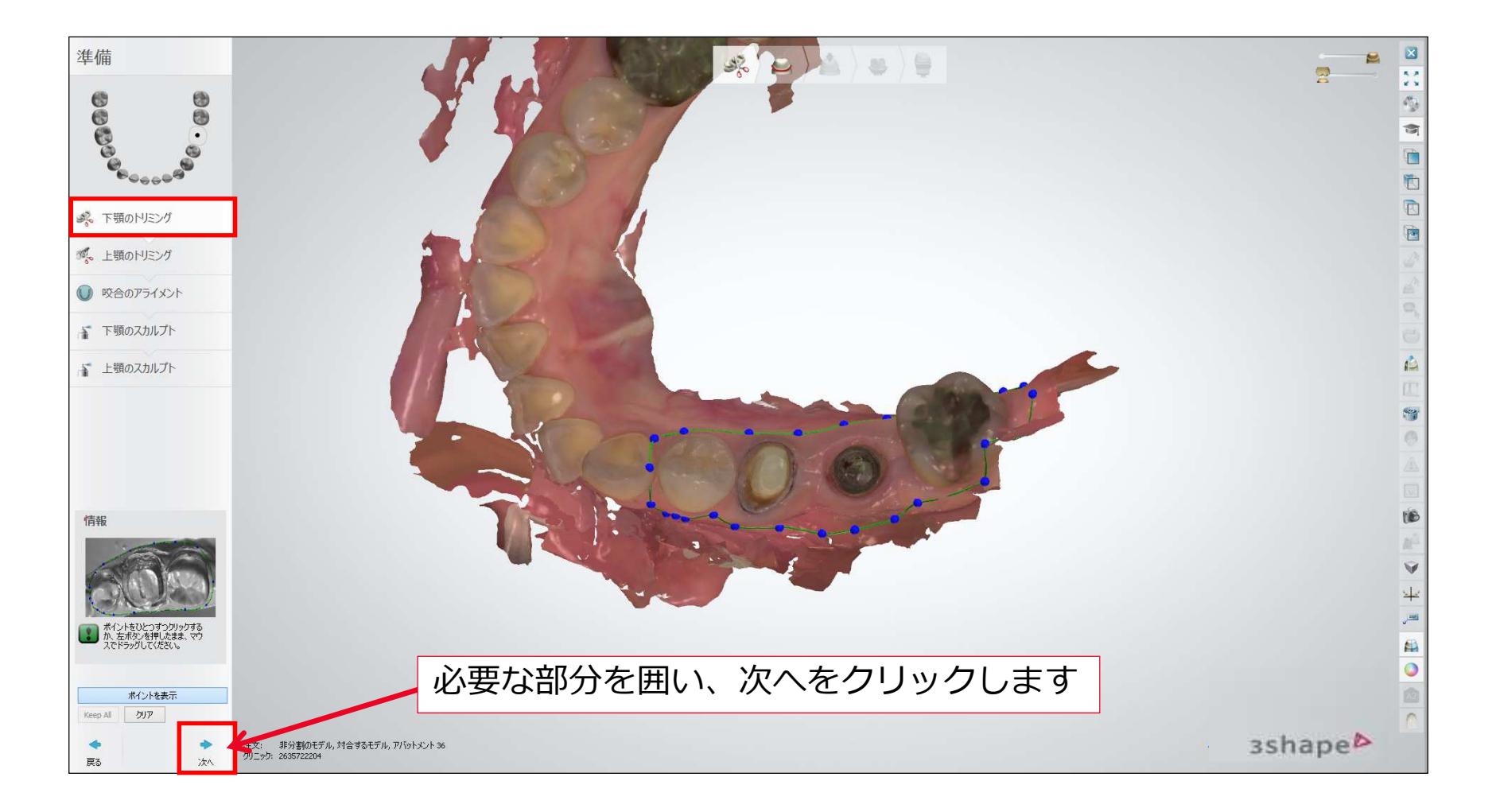

### 準備 上顎のトリミング

下顎のトリミングと同様、上顎のデジタルスキャンデータの余分な部分をトリミングします。

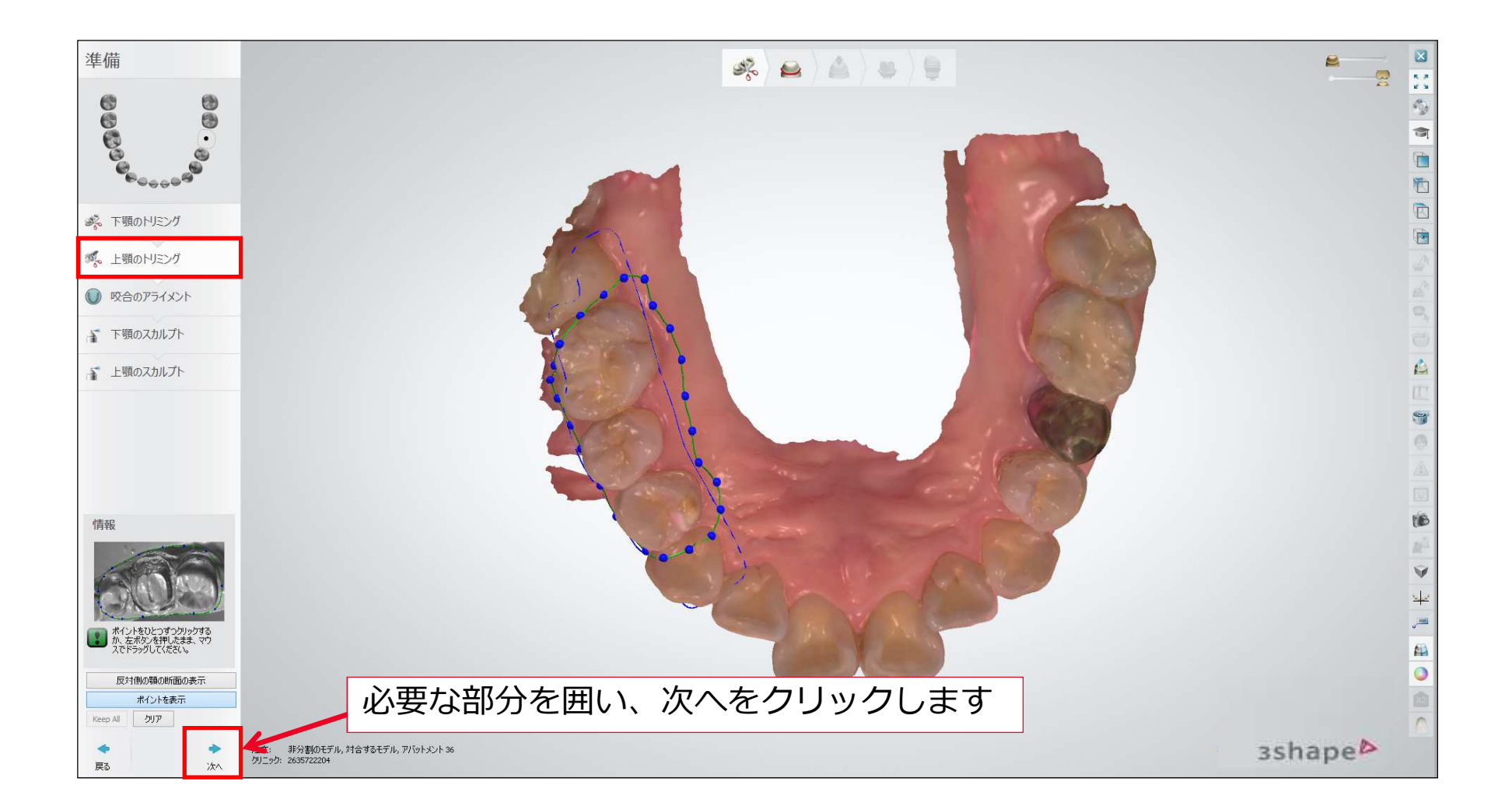

### 準備 咬合平面の設定

咬合平面を確認します。

変更する場合は、サークルプレーンに表示されるノブを使って修正します。

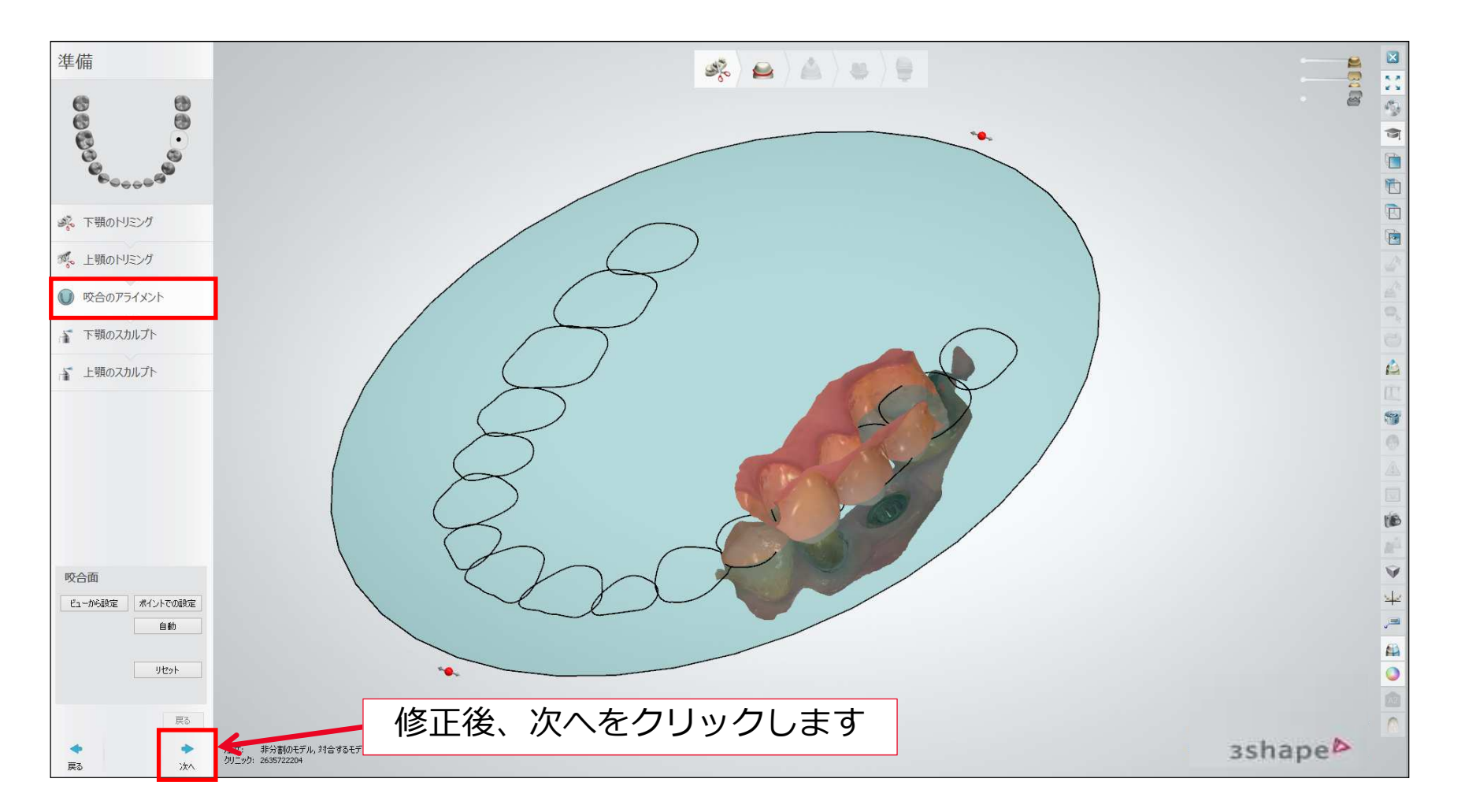

### 準備 下顎のデータ調整

#### トリミング済みの下顎のデジタルスキャンデータの形状を微調整したい場合は修正します。 (調整不要の場合は、そのまま次へをクリックしてください)

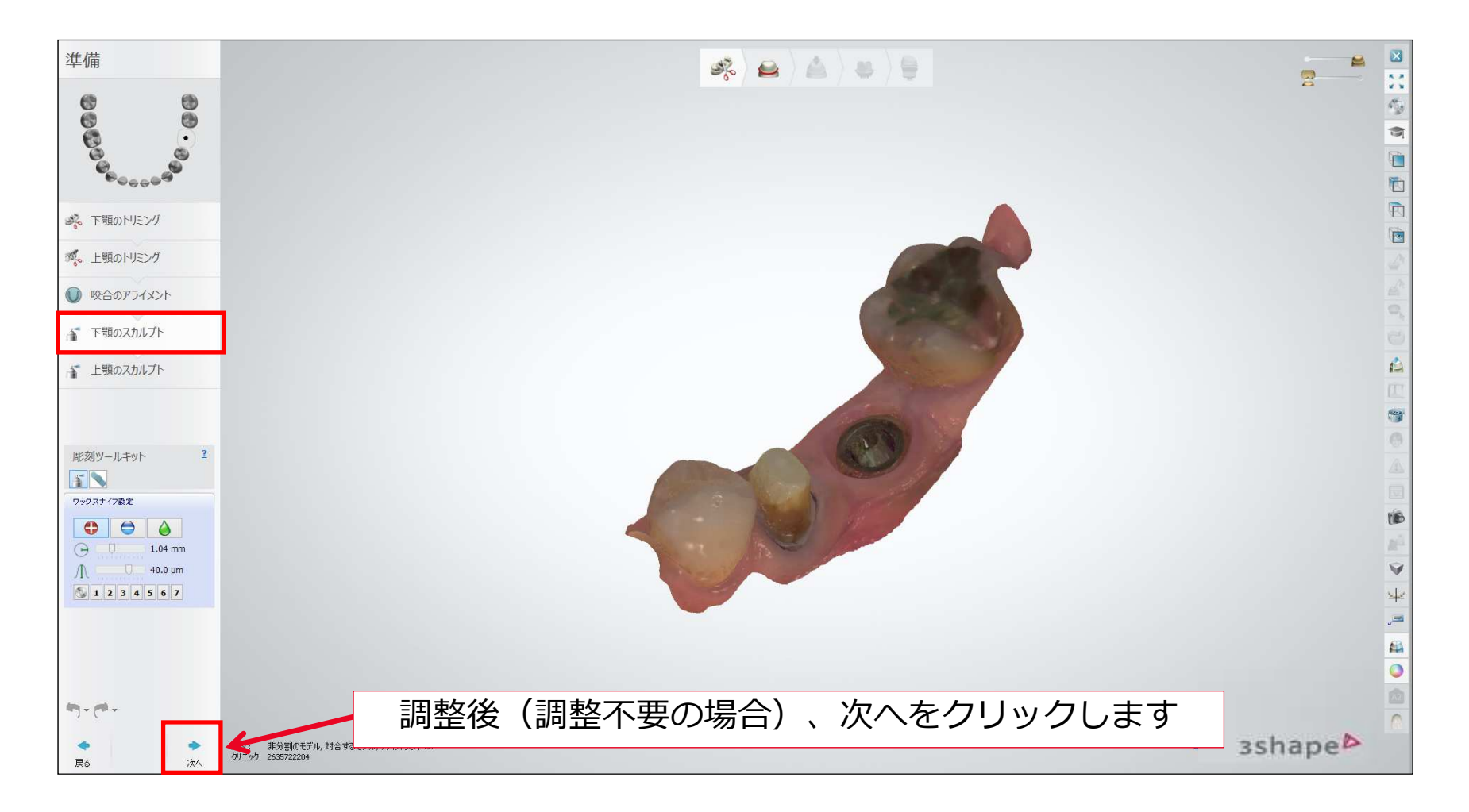

# スキャンボディの位置合わせ

スキャンボディと同形状のデータが表示されます。 ①のスキャンボディとデータ上のスキャンボディ(②)の同じ場所にポイントを打ち、 データのマッチングを行います

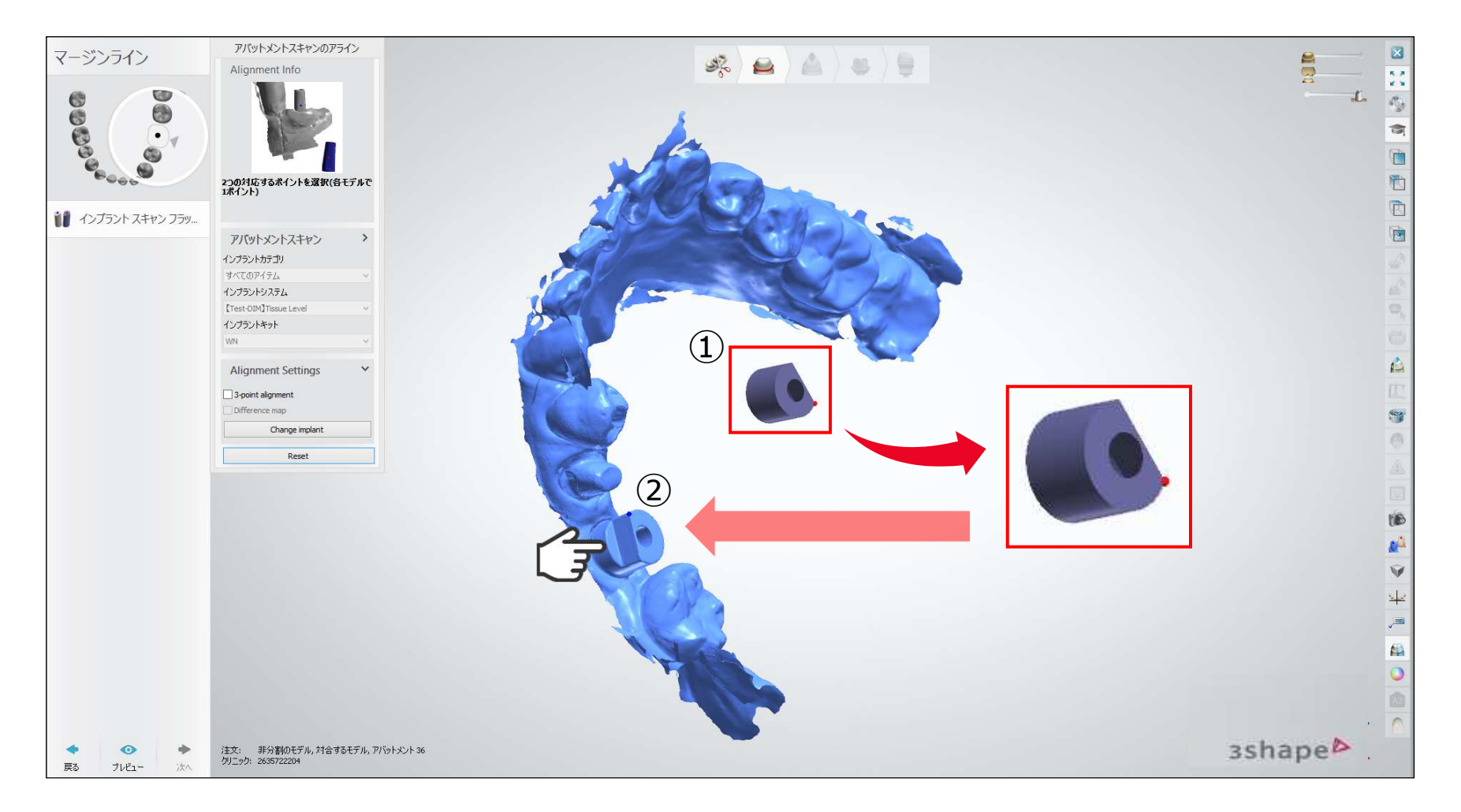

# スキャンボディの位置合わせ

#### スキャンボディが、データ上のスキャンボディデータに重なります。 ※上手く重ならない場合は、スキャンボディの違う場所にポイントを打ち、マッチングを再実行してください

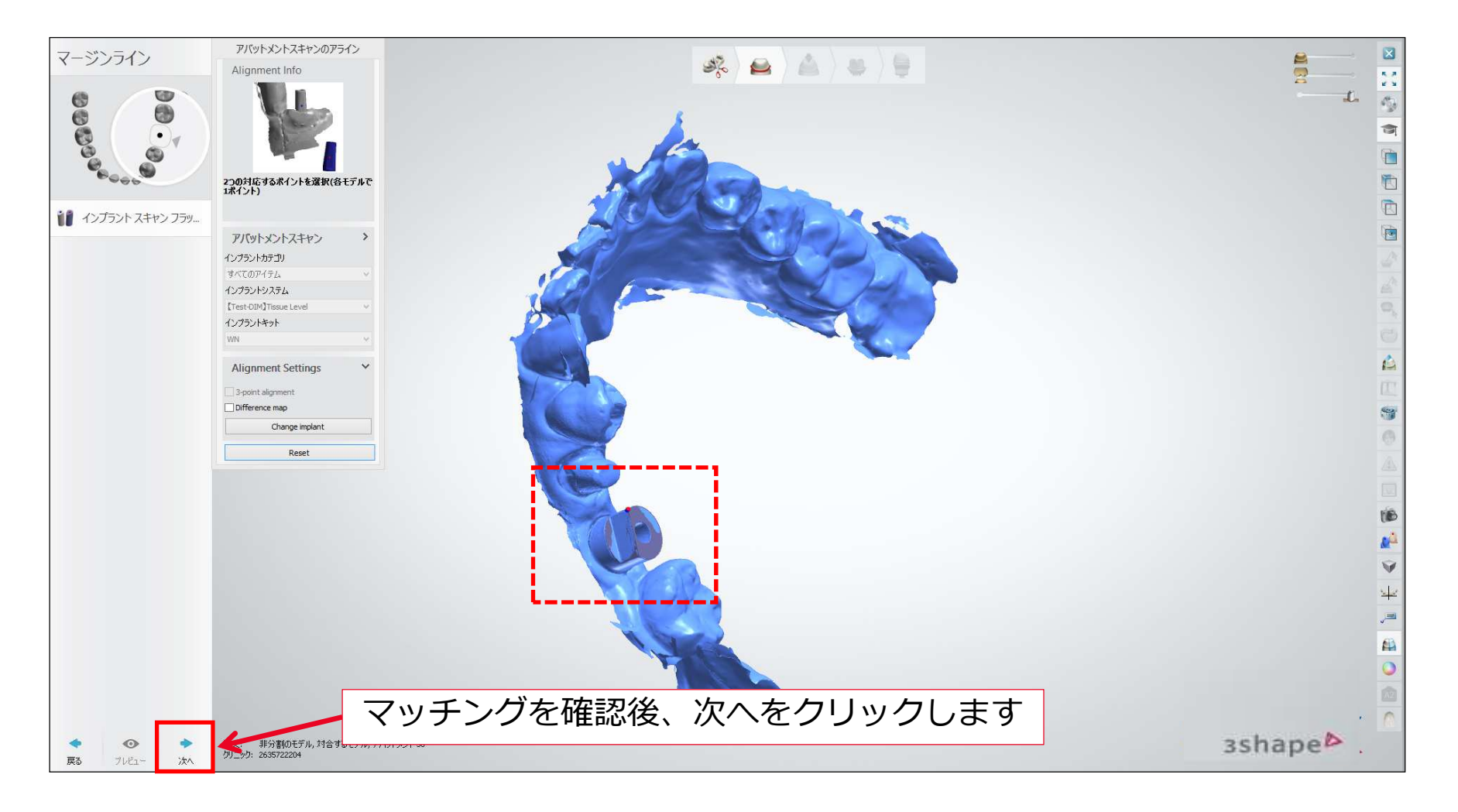

アバットメントの挿入方向確認

#### アバットメントの挿入方向を確認します。 ※本操作の詳細は、アバットメントデザイナーのヘルプをご参照ください。

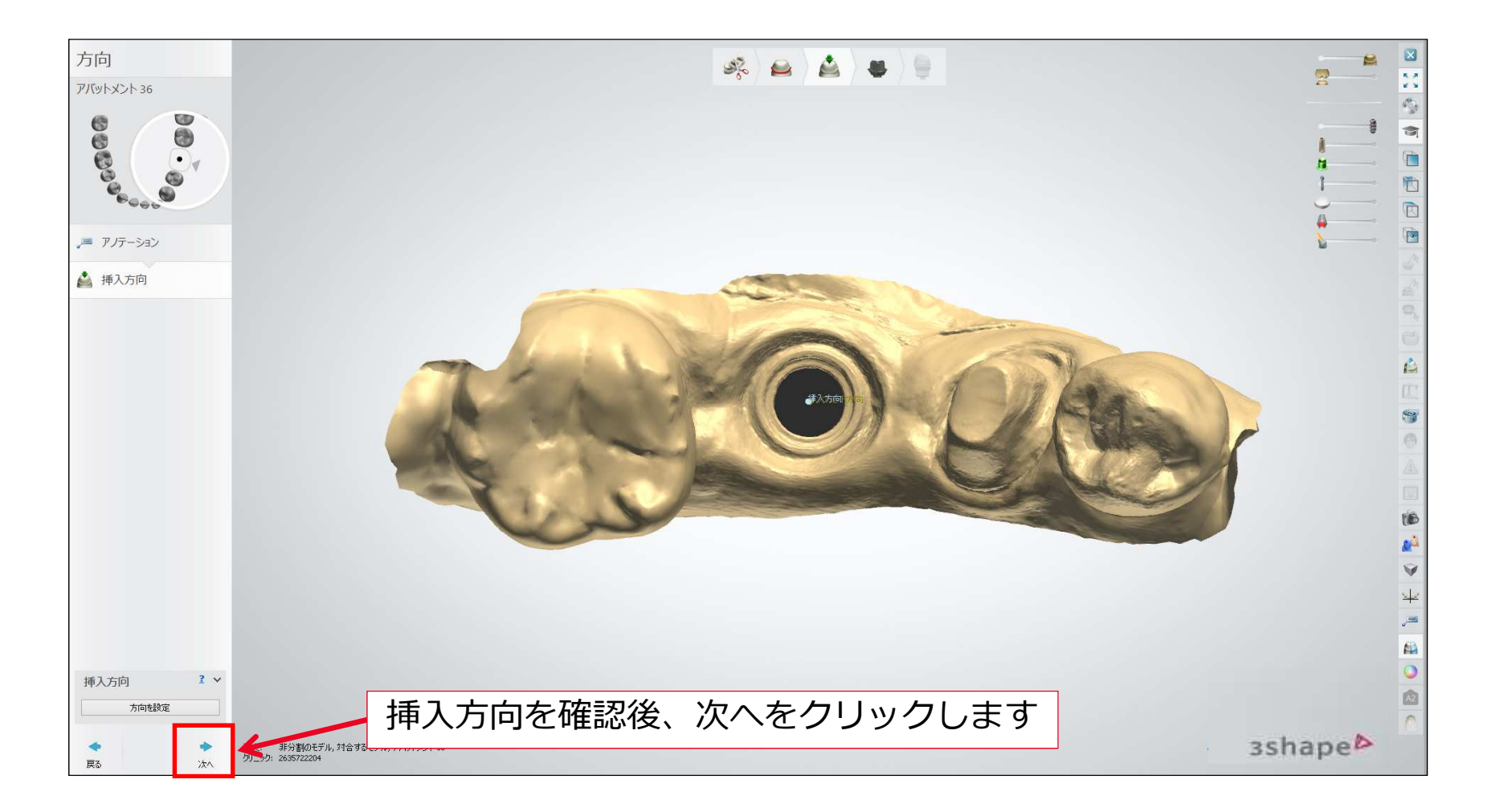

アバットメントのデザイン

#### アバットメントをデザインします。 ※本操作の詳細は、アバットメントデザイナーのヘルプをご参照ください。

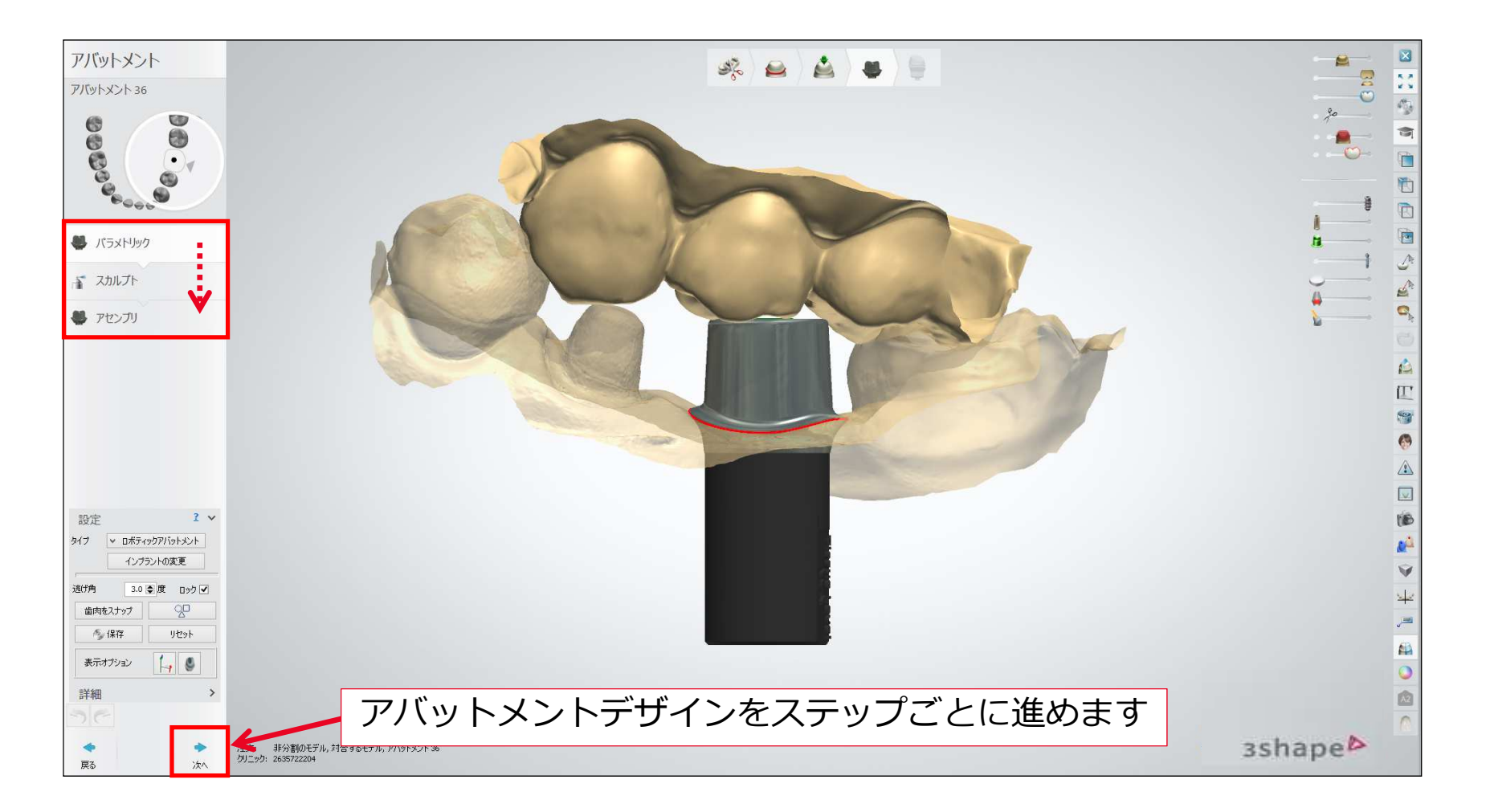

# アバットメントのデザイン

アバットメントをデザインが完了後、問題なければ、モデルをクリックします。 ※作業模型デザインの前に、必ずアバットメントのデザインを完了させる必要があります。

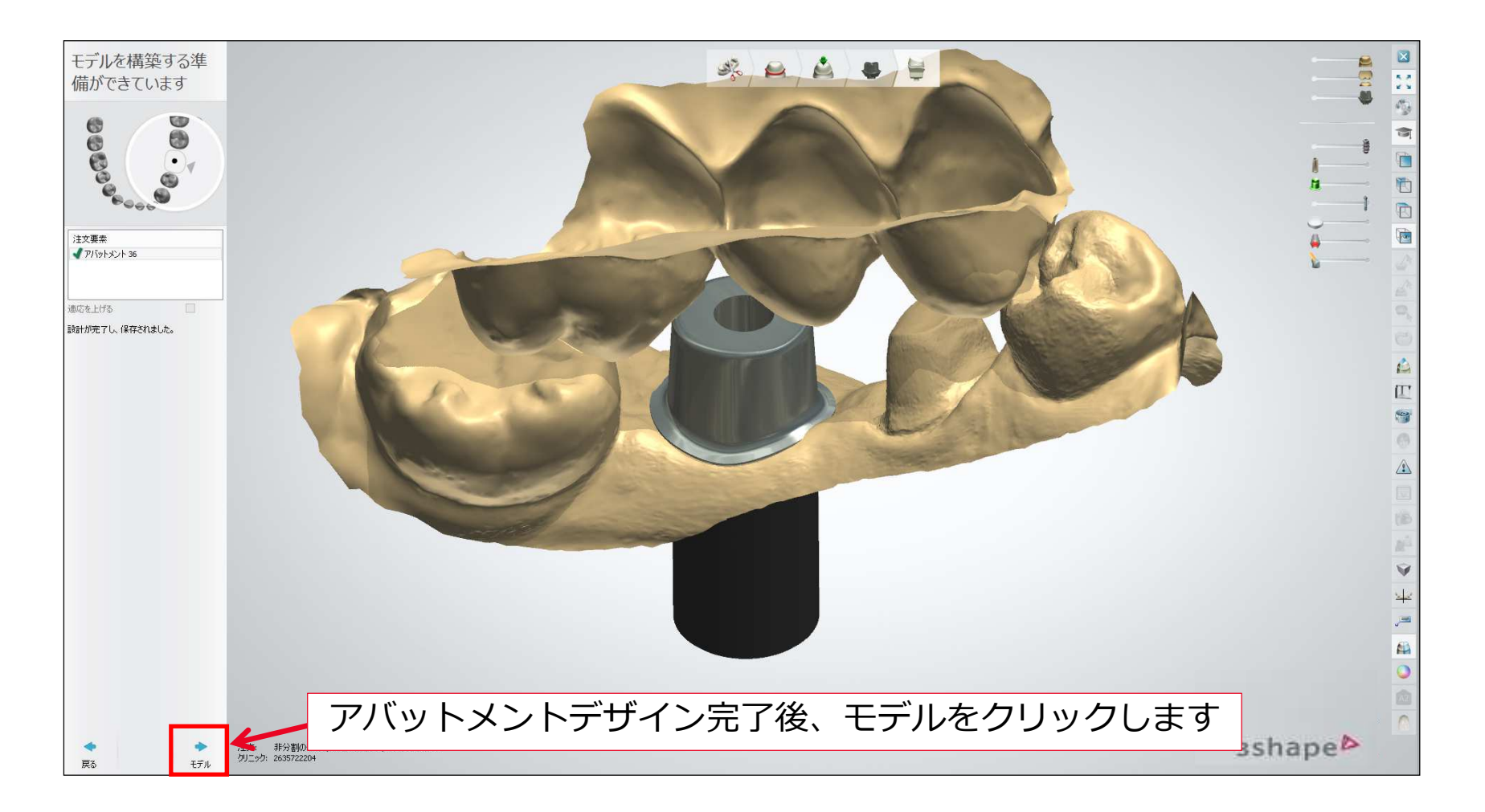

### 模型のデザイン

アバットメントデザイン完了後、自動でモデルビルダーが起動します。 模型製作にあたり、左下の各項目で調整が必要な場合は、選択し修正します。 ※操作方法は、P9~P14に示す方法と同一です。

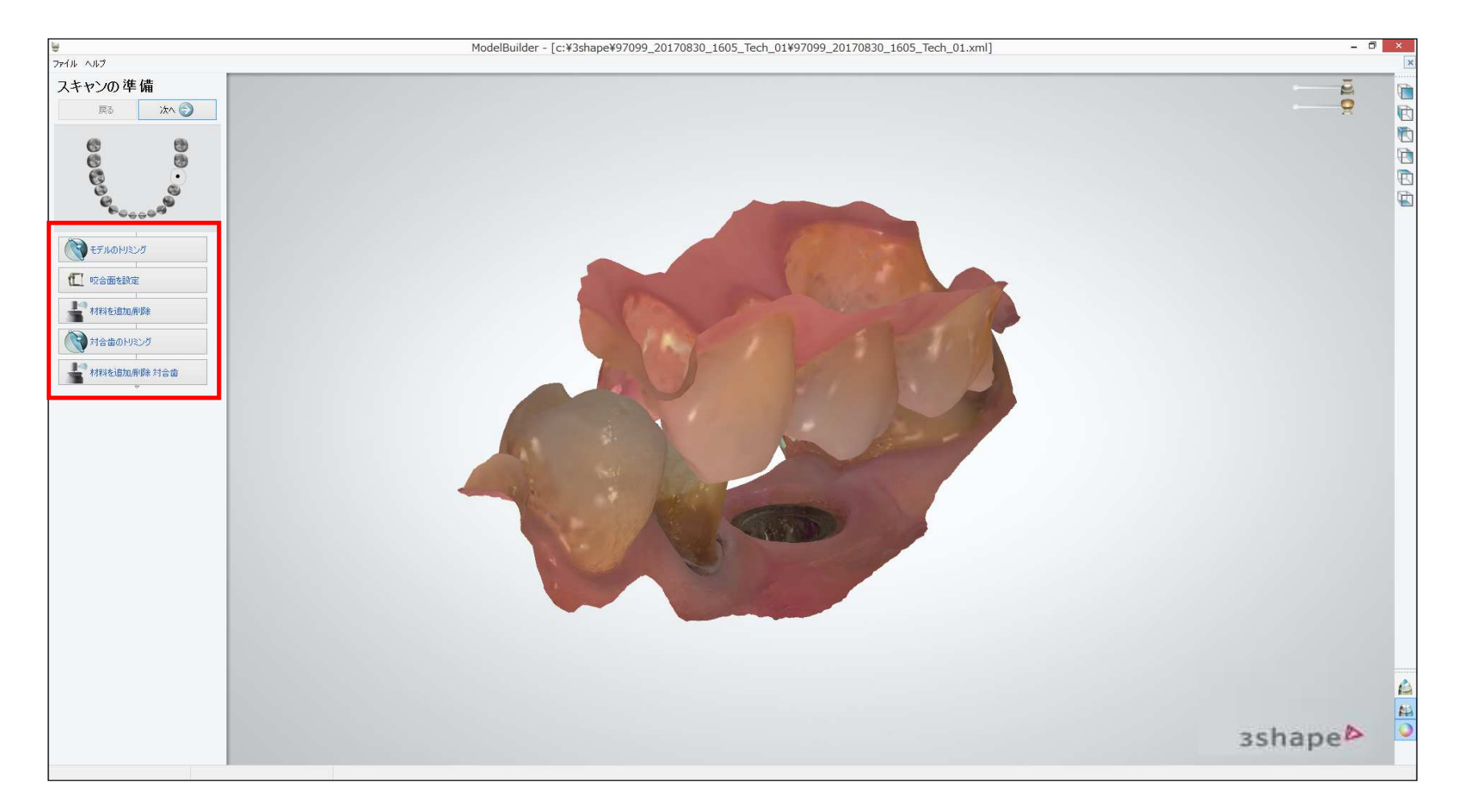

模型の仮想切り取り設定(画面表示方法)

作業模型のデザインの詳細を確認/設定します。

#### 画面上にファイルの表示が出ていない場合

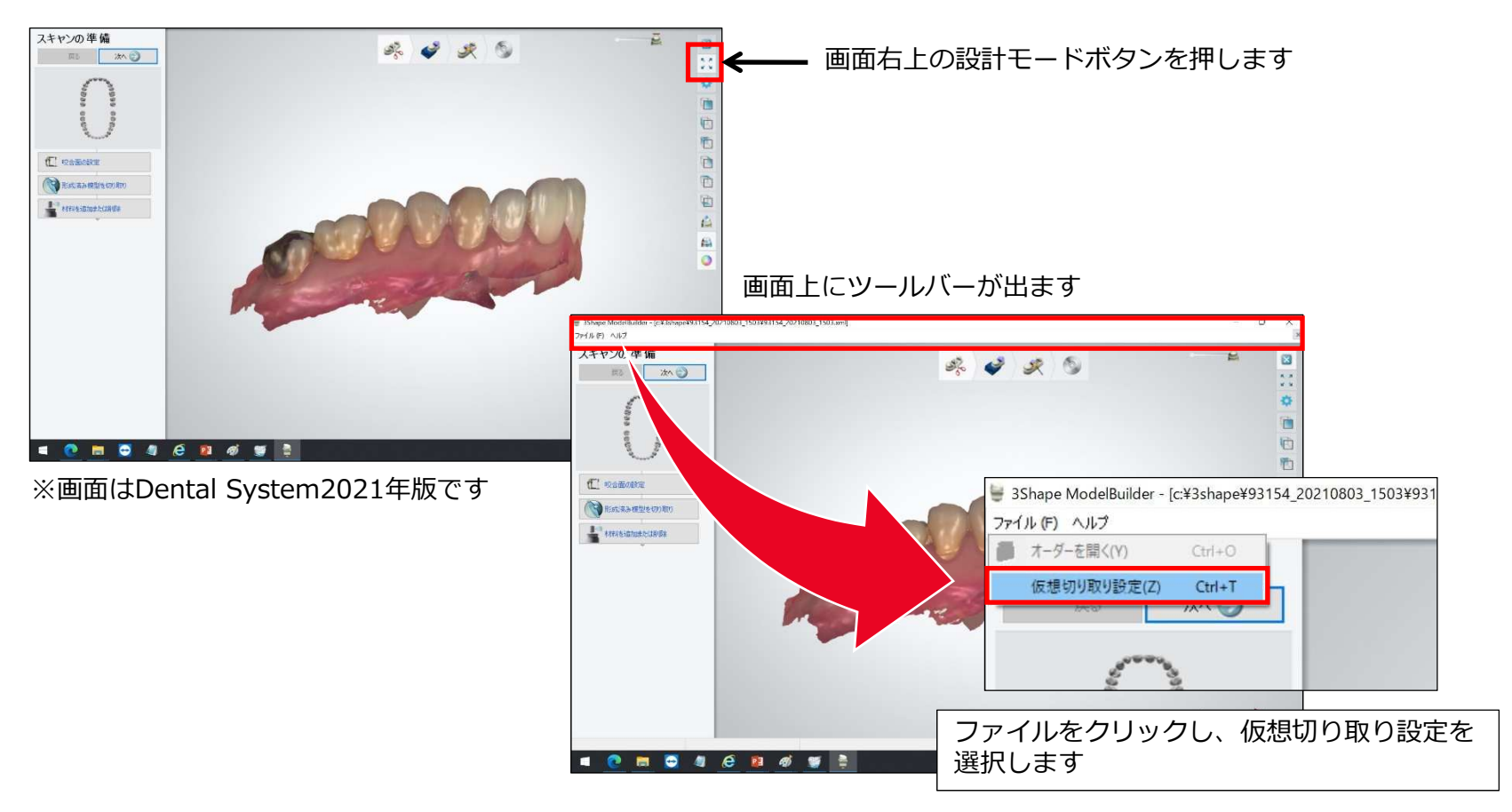

# 模型の仮想切り取り設定

#### 模型タイプ: 支台歯模型の設定 ⇒ 3DプリントDIMには関連しないため初期値でOKです。 支台歯を含む場合は、付録B並びにモデルビルダーのヘルプをご参照ください。

|                                 | -      |
|---------------------------------|--------|
| *****                           | ŝ      |
| ピンタイプ                           |        |
| PinCylindrical                  | ~      |
| スナップオフピン                        |        |
| ピンなしホールタイプ                      |        |
| CADCylindricalBottomHole        | $\sim$ |
| 側面射出ホール型                        |        |
| CADCylindricalSideEjection3x3mm | ~      |
| ブッシュインデント型                      |        |
| ピン形状プッシュインデント                   | ~      |

支台歯: 支台歯模型の設定 ⇒ 3DプリントDIMには関連しないため初期値でOKです。 支台歯を含む場合は、付録B並びにモデルビルダーのヘルプをご参照ください。

| 支台會                    |    |        | \$ |
|------------------------|----|--------|----|
| 支台歯形状                  | 標準 | ~      |    |
| 垂直挿入方向                 |    |        |    |
| 溝の未分割模型                |    |        |    |
| 溝の高さ                   |    | 0.80 🚔 | mm |
| 溝の深さ                   |    | 0.15 🗬 | mm |
| Ditch margin thickness |    | 0.00 🜲 | mm |
| ベースの壁面角度               |    | 2 🖨    | 度  |
| ベースの高さ                 |    | 5.0 🚔  | mm |
| ベースストップの表面幅            |    | 0.00 🖨 | mm |
| ベースストップの表面角            | 度  | 0 🌩    | 度  |
| ピンの高さ                  |    | 2.0 🖨  | mm |

# 模型の仮想切り取り設定

#### ・インターフェース設定

| Die interface    |            |
|------------------|------------|
| 支台歯から模型までの空隙     | 0.100 🚔 mn |
| ポストから模型までの空隙     | 0.100 🚔 mm |
| フリクションバーオーバーラップ  | 0.010 🌩 mr |
| フリクションバー幅        | 0.700 🌒 mr |
| 支台歯角度の調整         | 0.000 🚔    |
| 支台歯サイズの調整        | 0.000 🖨    |
| フリクションバーの数       | 8          |
| Analog interface |            |
| レベル調整            | 0.000 🖨 mn |
| アナログから模型までの空隙    | 0.100 🚔 mn |
| フリクションバーオーバーラップ  | 0.020 🌪 mm |
| フリクションバー幅        | 0.800 🌩 mr |
|                  |            |

- ・<u>レベル調整</u>
  DIMアナログの固定位置を挿入方向に沿って微調整
  ⇒積層造形装置によって微調整が必要
  ⇒初期設定としては、0.000mmを推奨
- ・<u>アナログからモデルまでのスペース</u>
  DIMアナログ挿入形状オフセットの微調整
  ⇒積層造形装置によって微調整が必要
  ⇒初期設定としては、0.100mmを推奨

#### ・模型の製造

| 模型の数         | 造               |           |
|--------------|-----------------|-----------|
| 空洞化          |                 |           |
| 模型を空         | 洞化              |           |
| 表面の厚         | ž               | 1.50 🌒 mm |
| 可変厚さ         | を使用             |           |
| 底部排水<br>側面排2 | cホールサイズ<br>Kホール | 0.00 💽 mm |
| タイプ          | なし              | ~         |
| 中心の高         | ič              | 3.0 📷 mm  |
| 足巨高度         |                 | 10.0 mm   |
| 支台歯を空洞化      |                 |           |
| ドリル補正        | E               |           |
| ドリル補正        | Eを使用            |           |
| ドリル半谷        | £               | 0.15 💭 mm |
| 奥型ベース        | Rの最小の高さ         | 4.00 🖨 mm |
| クリアランス基準値    |                 | 0.10 🜒 mm |

 ・<u>表面の厚み</u> 模型を空洞化(材料節約)するときの厚さ ⇒1.50~2.00mm設定推奨
 ・変更可能な厚みを使用 ⇒√ON
 ・底部排水穴サイズ ⇒3.00~5.00mm設定推奨
 ・<u>その他の項目</u> ⇒左の表示のとおり

### 模型のデザイン (タグ設定)

#### 模型側面に識別用のテキストを挿入することができます。 タグが必要なければ、付けない事も可能です。

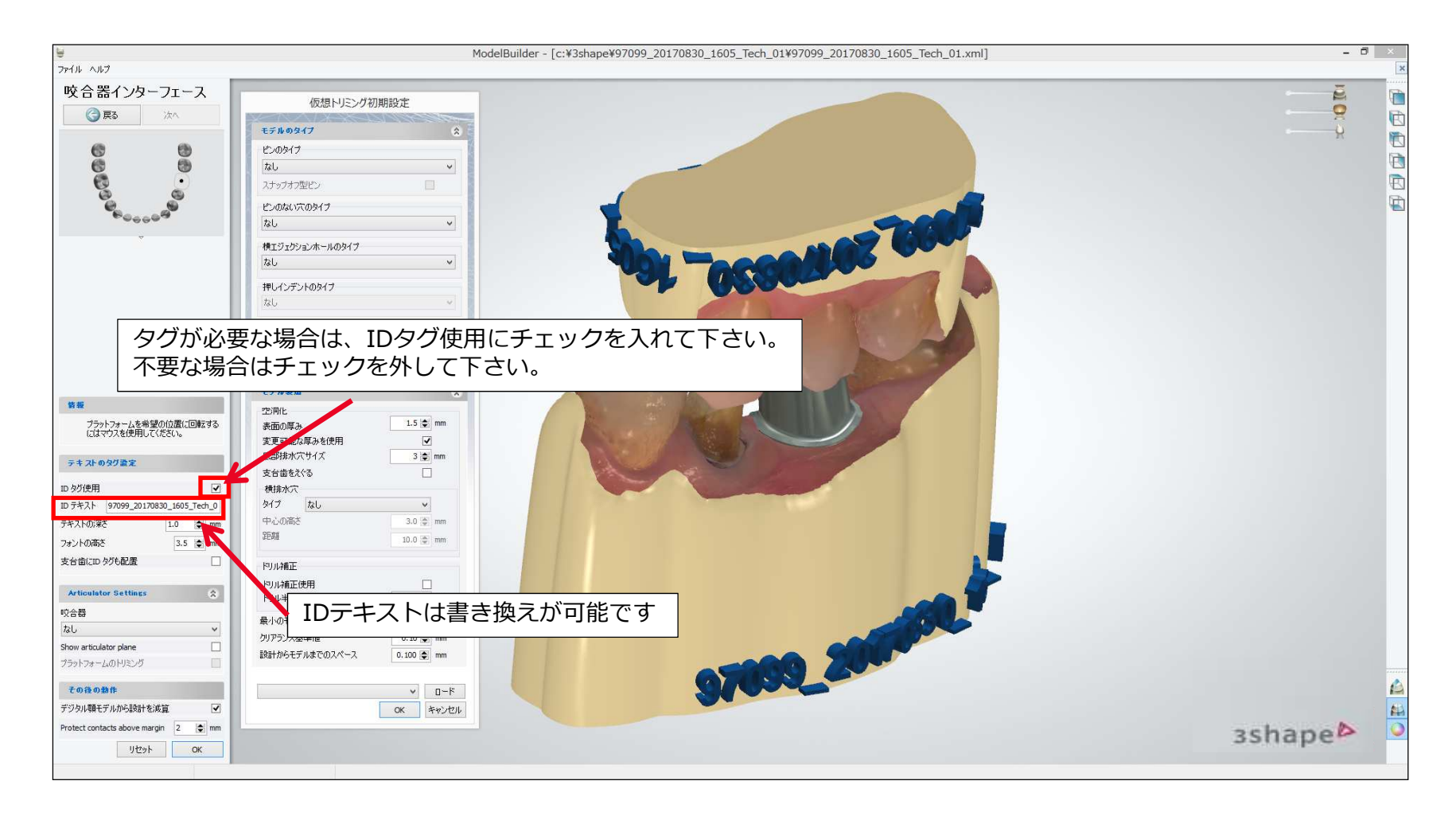

### 模型のデザイン(咬合器付与)

#### 模型に付与したい咬合器を選択します。 必要に応じて、画面に表示されるノブを使って向きなどを調整します。

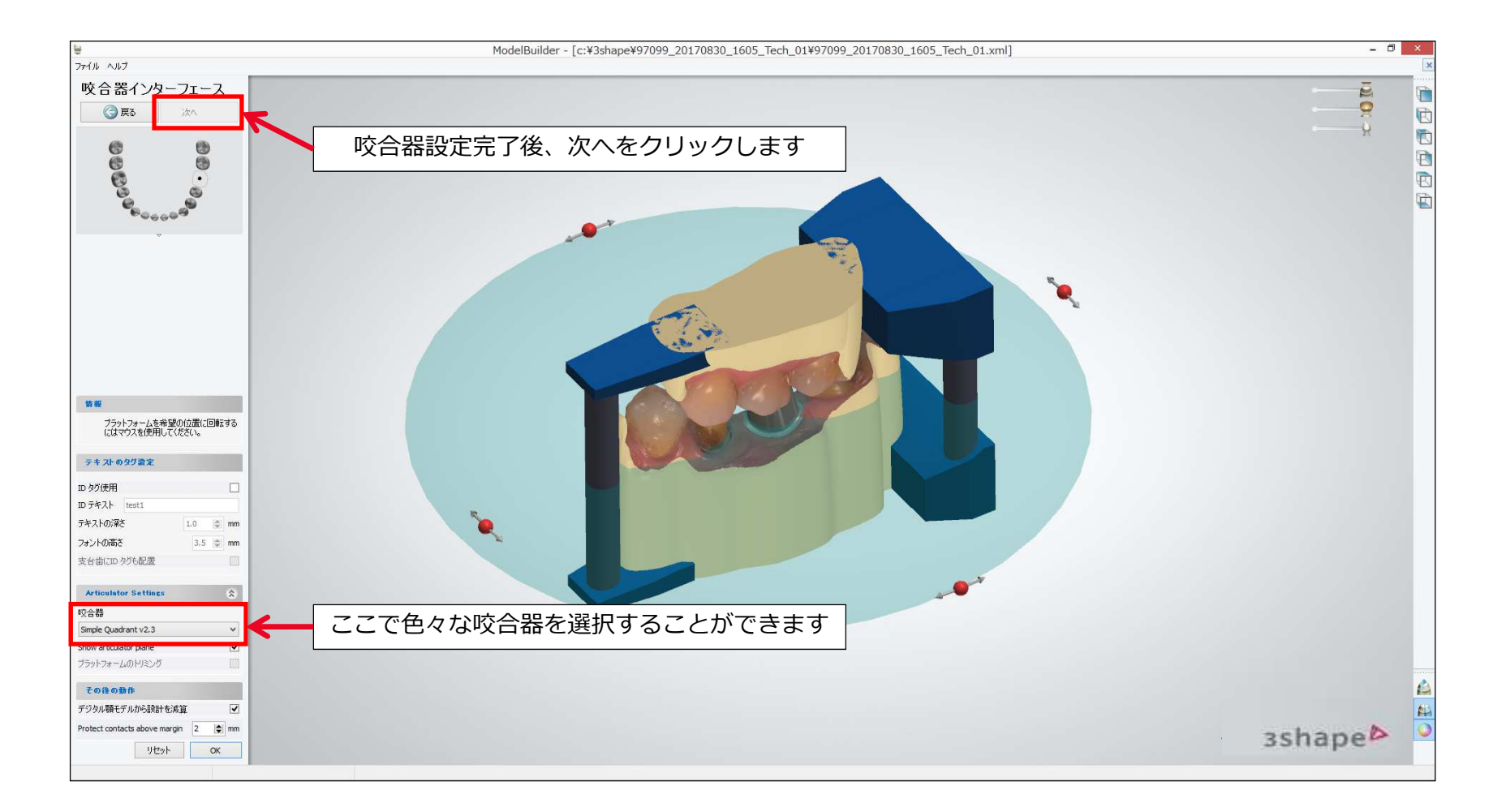

# 模型のデザイン(歯肉の分割)

歯肉を別パーツにしたい場合は、軟組織を選択し、モデルを分割します。

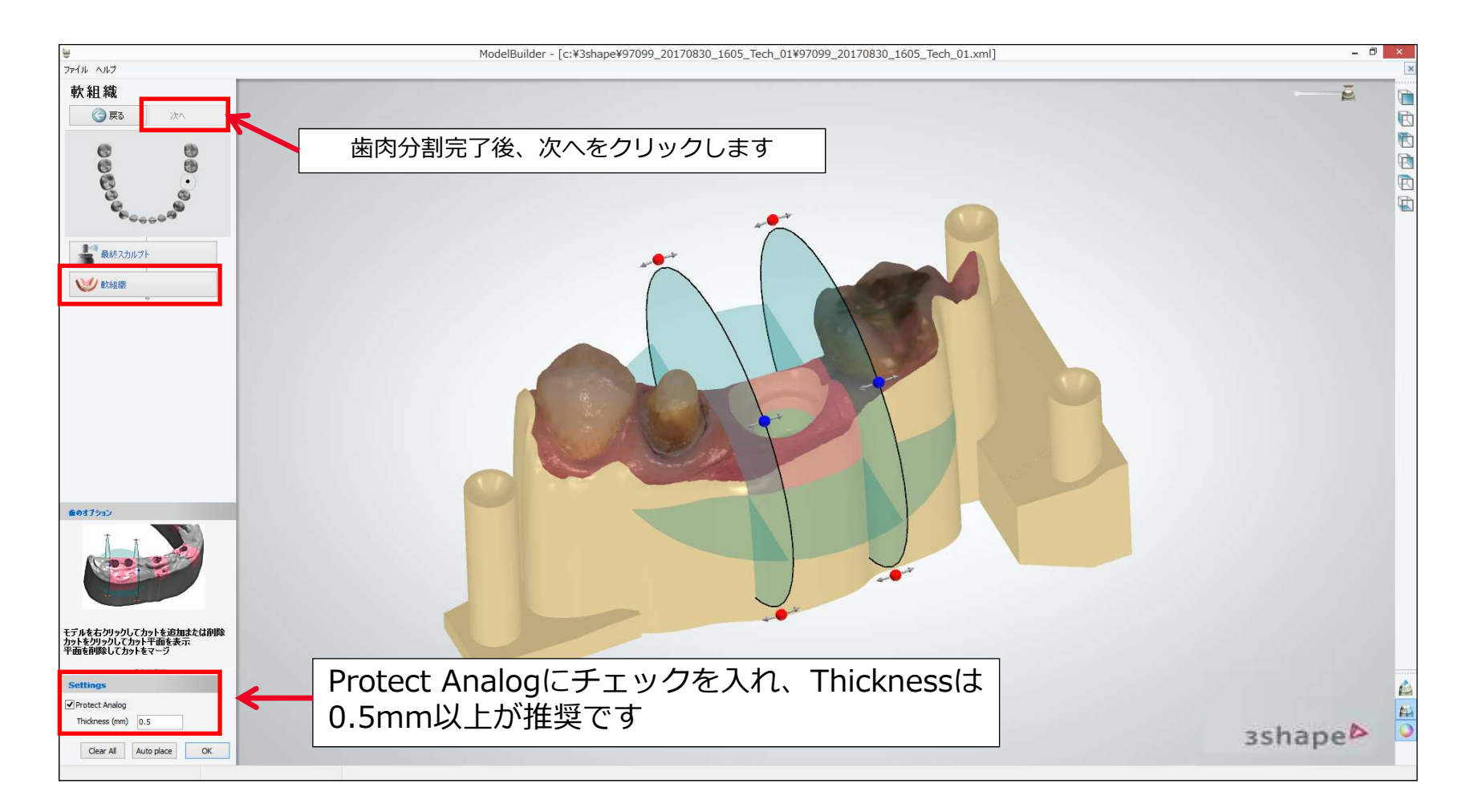

模型のデザイン (最終確認)

#### 模型デザインを最終確認します。

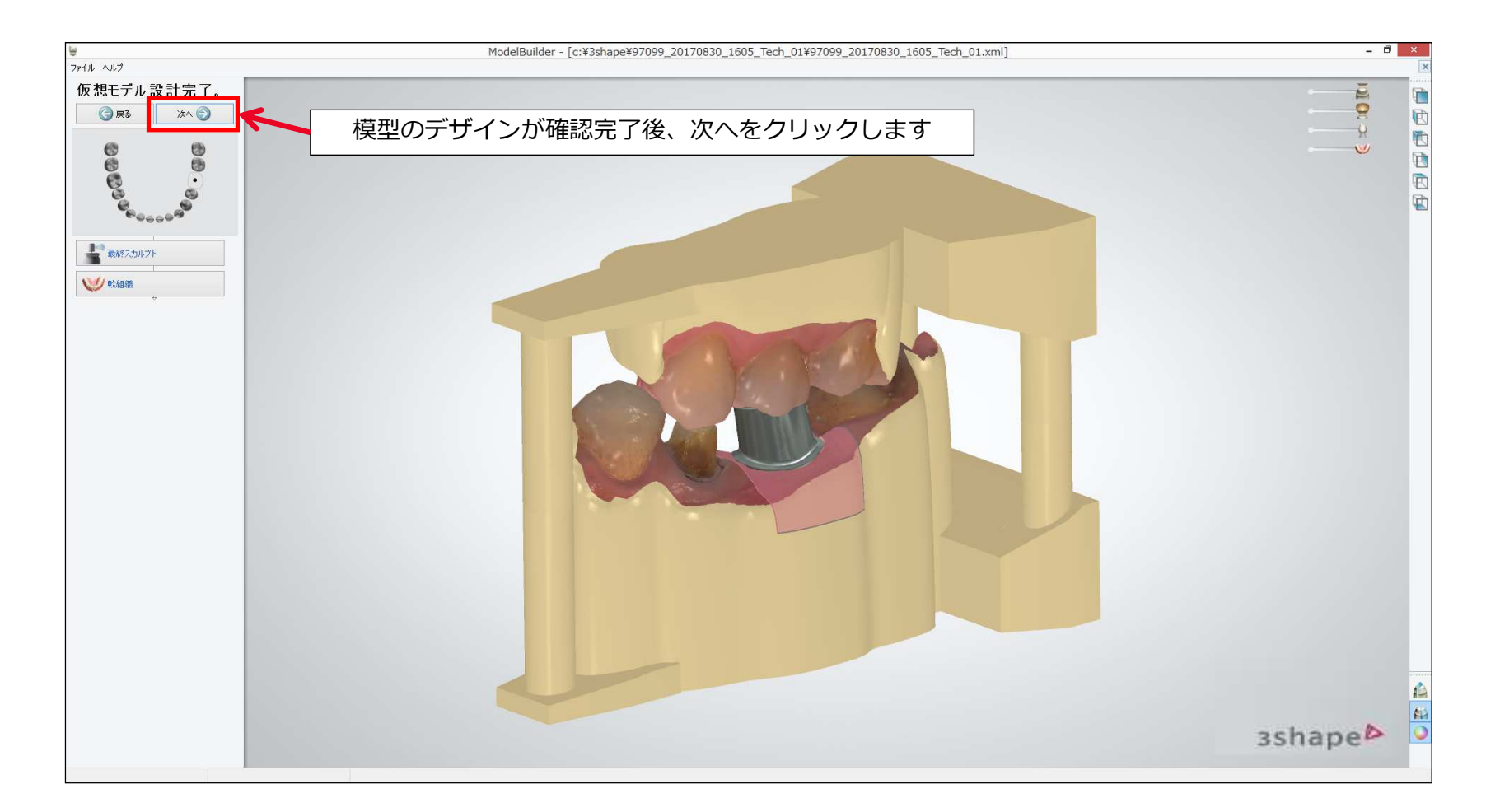

模型のデザイン

模型デザインが完了します。 問題なければ、閉じるをクリックします。

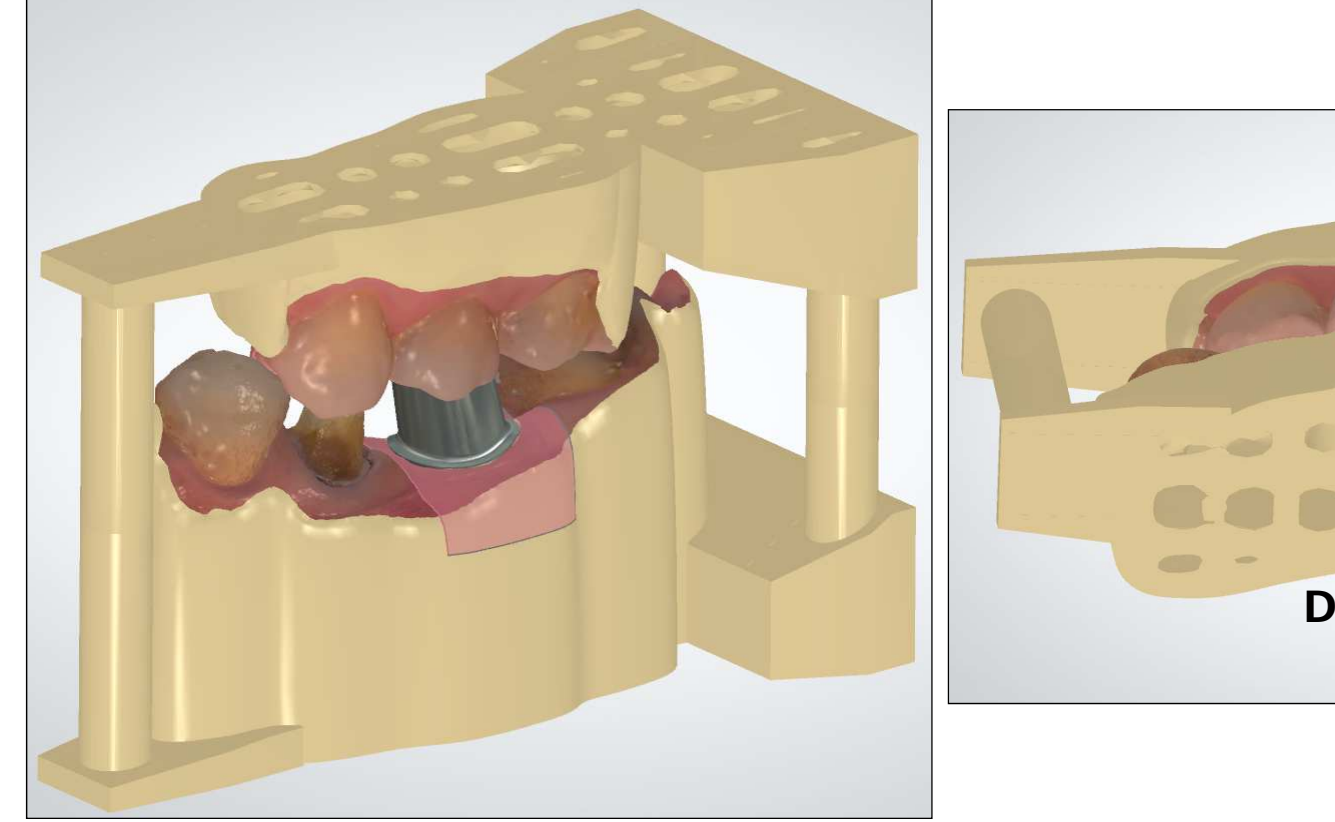

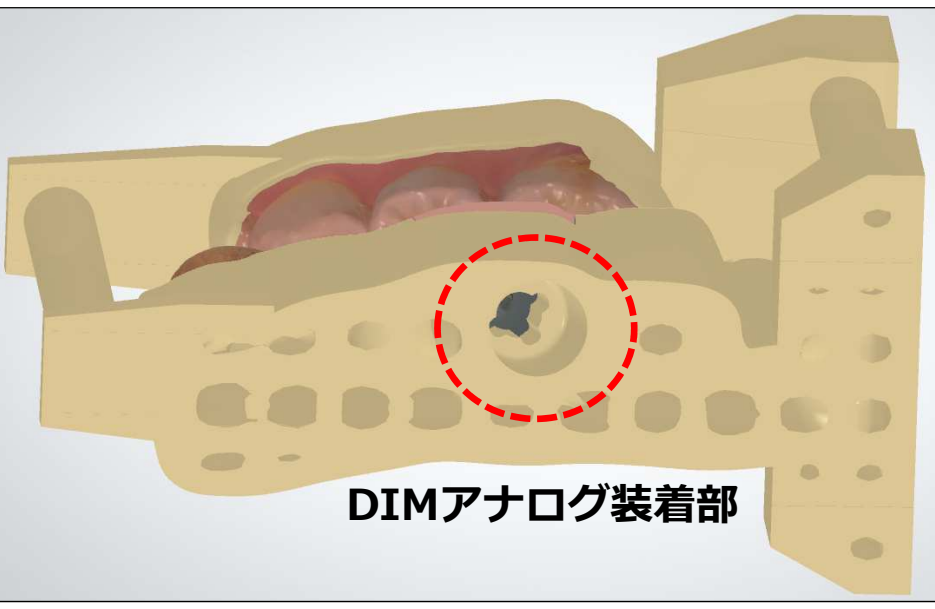

### 模型の造形

モデルビルダーで作成したSTLデータを使って、積層造形装置で造形します。 お使いの装置の造形方法、仕上げ方法を参照し、模型を完成させます。

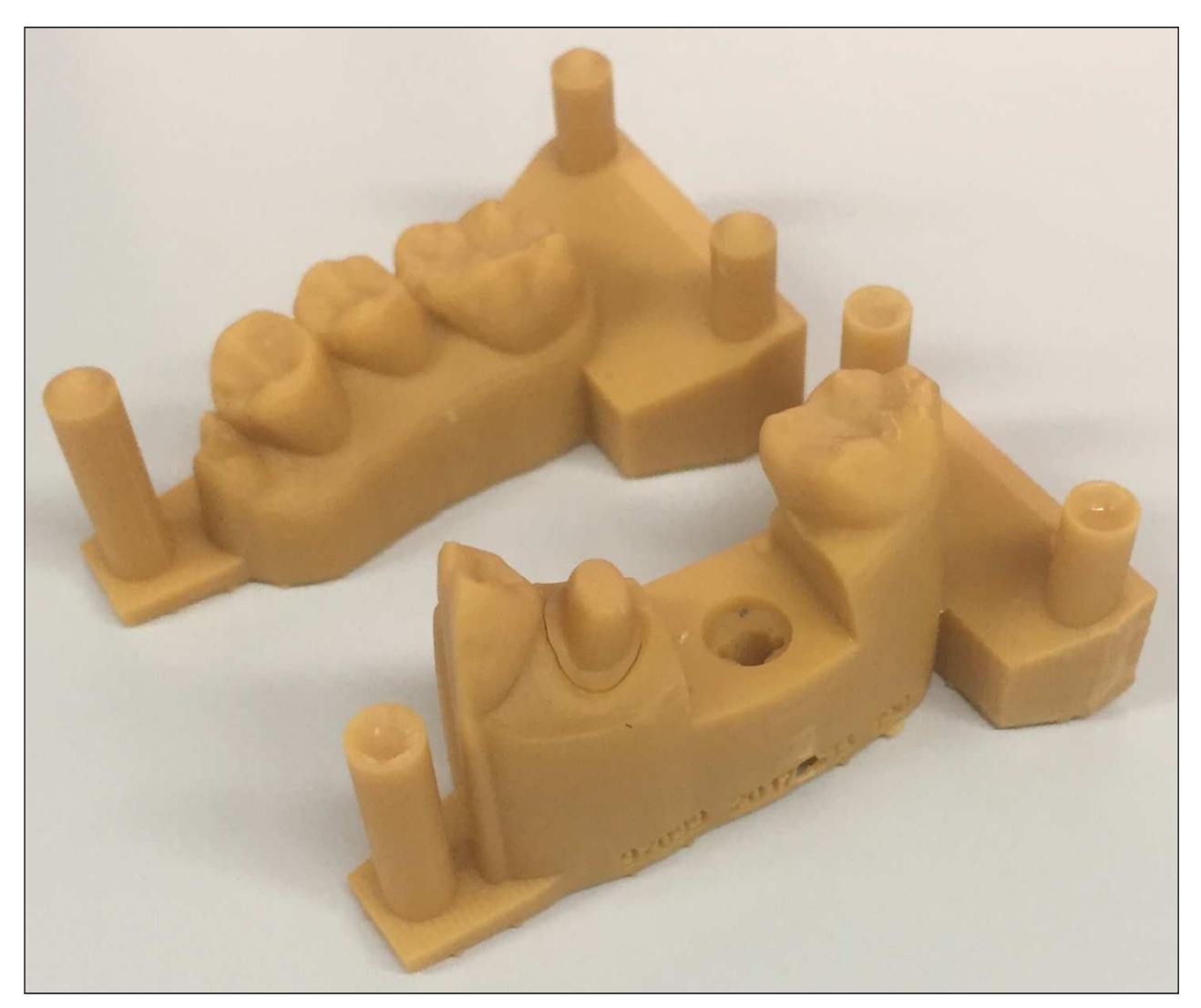

# DIMアナログの装着方法

選択したインプラントシステムに対応するDIMアナログを準備します。 DIMアナログ本体の〇囲み部の突起を、模型側のDIMアナログ装着部に合わせて挿入します。

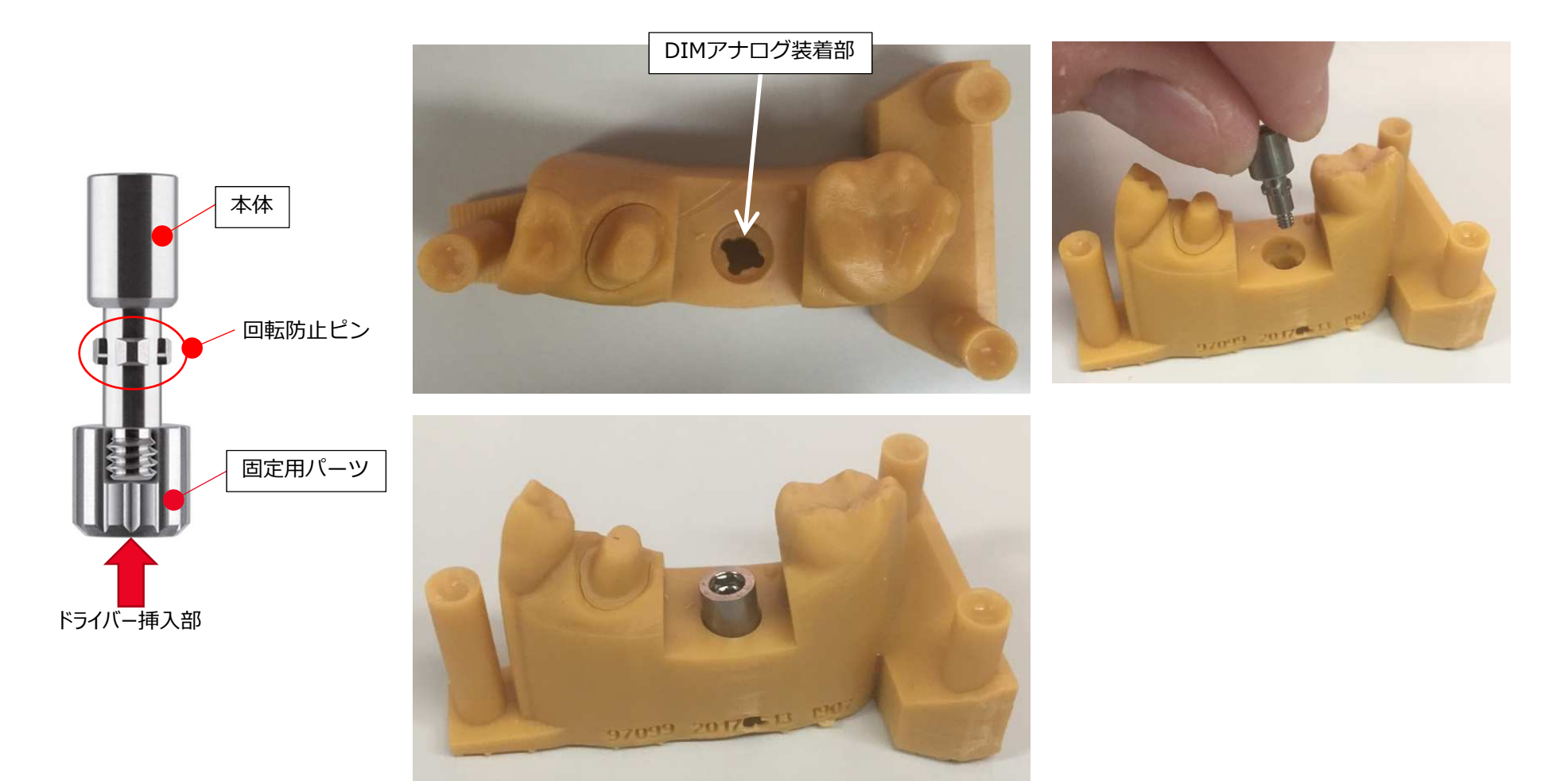

固定用パーツのドライバー挿入部にドライバーを挿入します。 模型底部から、本体のネジ部に固定用パーツを取り付けてDIMアナログを固定します。

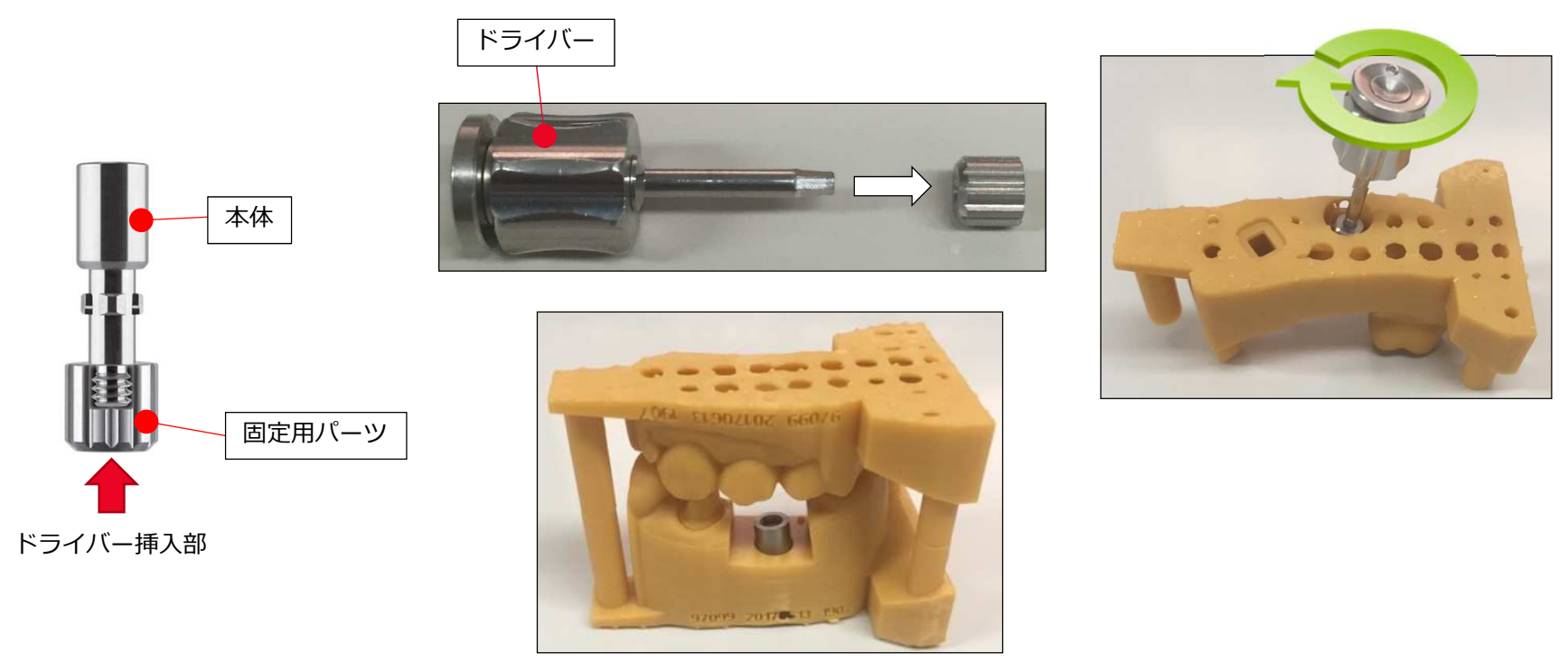

模型へDIMアナログ装着

#### 【注意】

固定用パーツを強い力で締め付けると、模型が変形して意図した位置にDIMアナログが装着できない恐れがあります。 締め過ぎにご注意ください。

DIMアナログに各種アバットメントを装着して使用する場合、アバットメントの着脱トルクよりも強いトルクで固定用 パーツを固定してください。本体と固定用パーツの締結トルクが弱過ぎると、歯科用アバットメントの着脱の繰り返しに より、模型が破損する恐れがあります。